# Google Scholar 個人學術搜尋設定步驟與說明

### ☆建立個人學術搜尋檔案

研究者可以自行建立個人學術,可幫助個人更精確檢索 Google Scholar 找到特定研究者文章,同時能輕鬆掌握自己曾發表過之文章被引用情況及誰引用了自己的作品內容、圖表和被引用次數,藉以呈現個人完整的學術作品產出。

## ☆ 設定步驟 & 說明

步驟一:點選「我的文章引用情況」→登入個人 Gmail 帳密

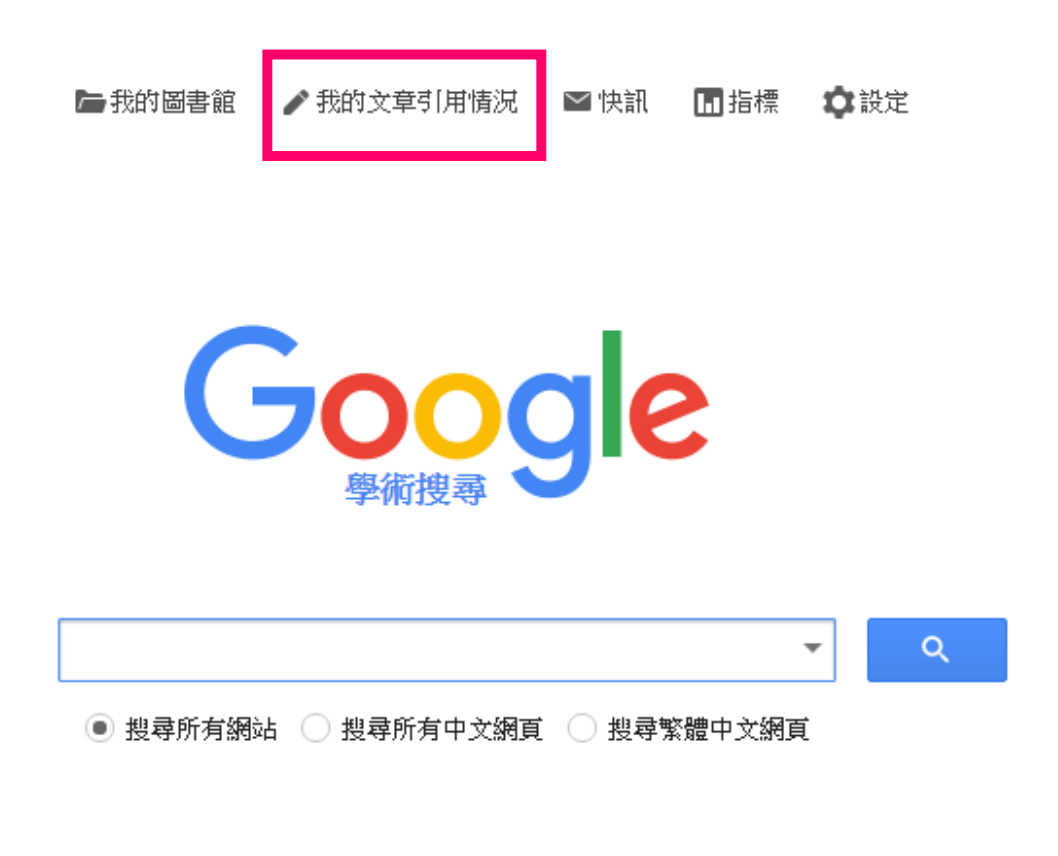

站在巨人的肩膀上

步驟二:依欄位要求分別輸入個人資料

| 追蹤您發表的文章被引用的情形,別人只要在「Google 學術搜尋」查詢您的姓名,就能看到相關結<br>果。 |                                  |  |
|-------------------------------------------------------|----------------------------------|--|
| 名稱                                                    | 諸輸入您發表學術論文時所用的全名。例如:張大明          |  |
| 關係機構                                                  |                                  |  |
| 驗證用電子郵件地址                                             | 例如:臺北大學資訊工程學系教授                  |  |
|                                                       | 輸入您所屬機構的電子郵件地址,例如:<您的名稱>@mit.edu |  |
| 18以94742日194月18以                                      | 例如:人工智慧,保育生物學,定價理論               |  |
| 首頁                                                    | 例如:http://example.edu/~yourname  |  |
|                                                       | 下一步                              |  |
|                                                       | 說明 隱私權 服務條款 提供意見                 |  |

步驟三:Google Scholar 會自動以您輸入的名稱,比對搜尋出符合您個人姓名的著作,確 定是您的著作,即可新增文章

| Google                                                                                                    | author: Kelly G. Shaver                                                                                                    |  |
|----------------------------------------------------------------------------------------------------|----------------------------------------------------------------------------------------------------|--|
| 學術搜尋                                                                                                    |                                                                                                    |  |
| <mark>新雄文章 群語</mark><br>新増文章                                                                                                    | 找出您撰寫的文章然後新增到您的個人學術檔案。往後您可以在個人學術檔案中編輯、刪除或新增文章。<br>The attribution of blame: Causality, responsibility, and blameworthiness                                                                                                    |  |
| NUT Contract Contract Contrac | NG Shaver<br>Springer Science & Business Media<br>新婚文章<br>The career reasons of nascent entrepreneurs<br>NM Carter, WB Gartner, KG Shaver, EJ Gatewood<br>Journal of Business Venturing 18 (1), 13-39<br>An introduction to attribution processes. |  |
|                                                                                                    | KG Shaver<br>Winthrop<br>新增全部 4 寫文集 查看所有文集                                                                                                    |  |

步驟四:

設定日後更新方式,Google Scholar 會根據您設置的個人姓名自動取得文章,當比對出您

#### 的文章時,依據您自設方式,系統主動加入您個人的學術

 我們會使用統計式作者模型來辨識您寫的新文章,而且可以為您個人學術檔案中的 文章更新書目資訊,甚或判斷哪些重複文章可合併或刪除。您希望如何處理更新內 容呢?

- 自動更新我的個人學術檔案中的文章清單。(建議選項)
- 不要自動更新我的個人學術檔案。傳送電子郵件給我,讓我檢閱並確認更新。
- 您還是能新增或移除個別文章、更新書目資料以及合併重複的記錄。請放心,自動 更新功能會保留您的編輯內容,不必擔心遭到覆寫。
- 我們會收集並顯示您的文章在 Google 學術搜尋服務中的所有引文。如果您的個人學 術檔案或 Google 學術搜尋的內容有所變更,引文也會自動更新。

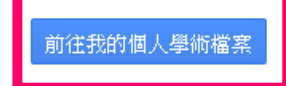

#### 說明 隱私權 服務條款 提供意見

步驟五-六:點選"前往我的個人學術檔案"後,根據網頁說明到先前填寫的電子郵件信箱 收驗證信做確認。點選驗證信確認鍵後,系統會自動導向 Google Scholar 使用者個人學術 頁面,即完成設定。

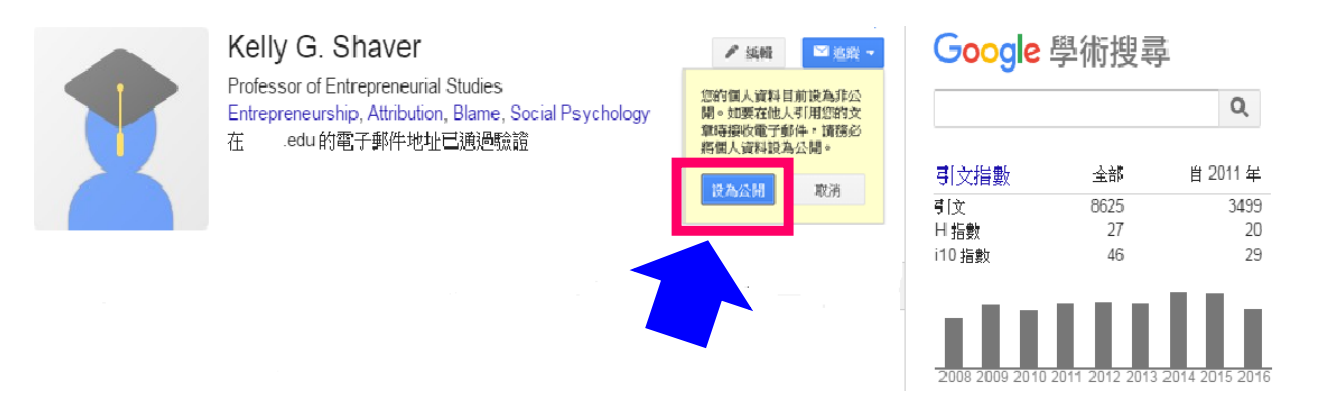

建議將個人學術檔案設定為公開,以便其他使用者於 Google Scholar 搜尋研究者姓名時,可在檢索結果中顯示出"研究者的個人學術檔案"資料。